# 申込システムマニュアル 学校顧問向け アップロード手順

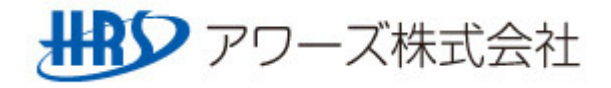

### システム運用イメージ図 申込エクセルアップロード時

O陸協HPから申込エクセルをアップロードします。

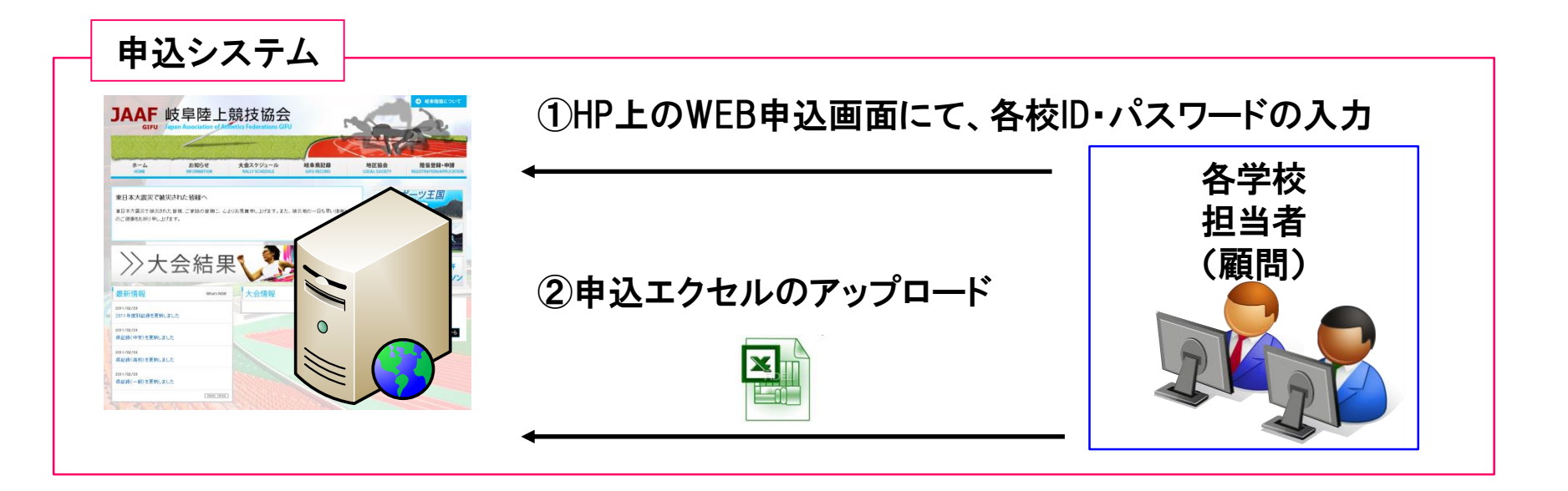

①顧問は、内容(記録)のチェックを行う。 ②内容が良ければHP上のWEB申込画面より、エクセルのアップロードを行う。

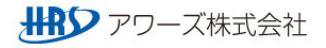

#### アップロード用サイトへのアクセス

## 〇申込エクセルをアップロードする為に、陸協HP「大会スケジュールページ」にアクセスします。

- ① URLを指定します。URL:http://www.gifu-riku.com/
- ② トップページから、「大会スケジュール・結果」ページをクリック

| 岐阜陸上競技協会 公式サイト - Windows Internet Explorer |                         |                                   |                                                                         |                                         |                  |            |         |
|--------------------------------------------|-------------------------|-----------------------------------|-------------------------------------------------------------------------|-----------------------------------------|------------------|------------|---------|
| http://www.gifu-riku.com/                  |                         |                                   |                                                                         |                                         |                  |            |         |
| イル(E) 編集(E) 表示(V) お気に入り(A) ツール(D) ヘルプ(H)   |                         | 0 -                               |                                                                         |                                         | <u> </u>         | يدر بلي مل |         |
| Google                                     | 🞽 🛃 検索 👻                | 地図 副訳 🖌 🏭 共有 副                    | 羊糸田 ≫                                                                   | ※HPへのア                                  | クセス。             | 方法は        |         |
| お気に入り 🏉 岐阜陸上競技協会 公式サイト                     |                         |                                   |                                                                         | ダウンロード                                  | 時と同              | 様です        | -       |
| <b>ホーム</b> お知らせ                            | AF 岐阜陸                  | 上競技協会<br>of Athletics Federations | и<br>и<br>и                                                             |                                         |                  |            |         |
| HOME INFORMATION                           | RALLY SCHEDULE & RESULT | RECORD                            | LOC                                                                     |                                         |                  |            |         |
| ● 2010日本・由華会北応添ぶって安内                       | Rth  -                  | ホーム<br>номе                       | お知らせ<br>INFORMATION                                                     | 大会スケジュール・結果<br>RALLY SCHEDULE & RESULT  | 記録<br>RECORD     | I          | 년<br>oc |
|                                            |                         | 大会スケシ<br>RALLY SCHEDULE & RESULT  | ジュール・約                                                                  | 吉果                                      |                  |            |         |
|                                            | <i>π− 1</i>             | & > 大会スケジュ−ル                      | すべて 陸協 中体                                                               | 達 (高体達) 岐阜 (西濠) 『                       | Þ 瀛 👷 瀧          | 飛騨 その他     |         |
|                                            | [                       | 直近の大会 ⊻ ※前後1                      | ヶ月分の大会を表示して                                                             | います。                                    |                  |            |         |
|                                            |                         |                                   |                                                                         | 2013年                                   |                  |            |         |
|                                            |                         | 2日                                |                                                                         |                                         |                  |            |         |
|                                            |                         | 0/1                               |                                                                         |                                         |                  |            |         |
|                                            |                         | 日程                                |                                                                         | 大会名                                     | 会場               | 記錄         |         |
|                                            |                         | 日程                                | 20 単 第26 同2 社 へい                                                        | 大会名                                     | 会場               | 記錄         |         |
|                                            |                         | 日程<br>10(土)                       | 飛騨 第36回びだ金山                                                             | <b>大会名</b><br>清流マラソン                    | <b>会場</b><br>下呂市 | 記錄         |         |
| ③申込する大会名をクリ                                | ック                      | 日程<br>10(土)<br>12(月)              | 飛騨<br>第36回びだ金山<br>陸協<br>taikai                                          | <b>大会名</b>                              | <b>会場</b><br>下呂市 | 記録         |         |
| ③申込する大会名をクリ                                | ック                      | 日程<br>10(土)<br>12(月)<br>12(月)     | <ul> <li>飛騨 第36回びだ金山</li> <li>陸協 taikai</li> <li>陸協 第60回岐阜県高</li> </ul> | <b>大会名</b><br>清流マラソン<br>等学校総合体育大会 兼 デモ大 | <b>会場</b><br>下呂市 | 記録<br>     |         |

#### アップロード用サイトへのアクセス

〇申込エクセルをアップロードする為に、陸協HP「大会スケジュールページ」にアクセスします。

④ 選択した大会の詳細画面が表示されます。

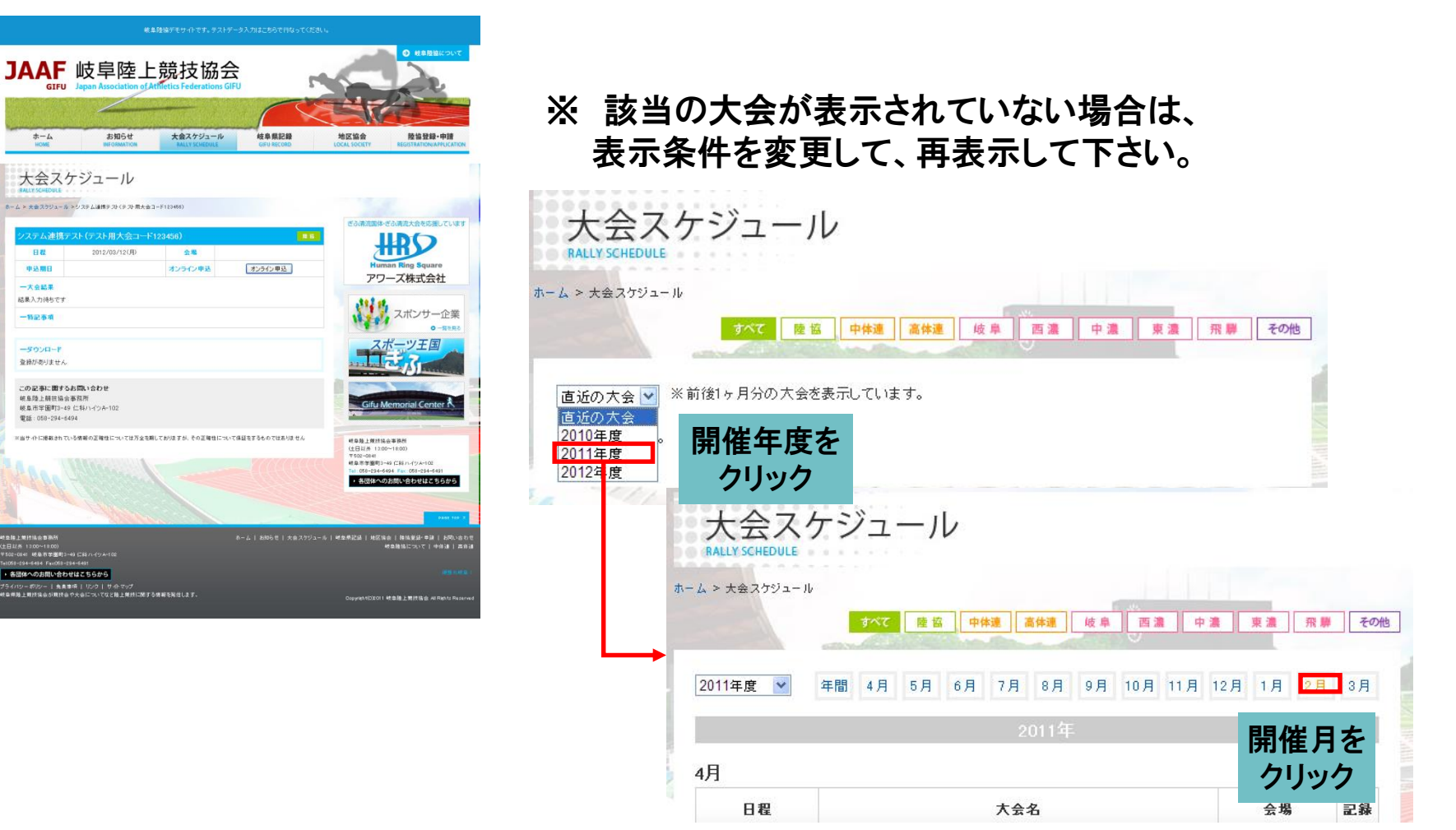

O陸協HP「大会スケジュール・結果」で選択した大会の詳細画面より、アップロードを開始します。

#### ①大会詳細画面にて「オンライン申込」ボタンを押下

| 検島陸橋デモサイトです。テストデータ入力はこちらで得なってください。                                                           |                                    |                           |
|----------------------------------------------------------------------------------------------|------------------------------------|---------------------------|
| JAAF 岐阜陸上競技協会<br>GFU Japan Association of Artificitic Federations GIFU                       |                                    |                           |
|                                                                                              | IC 业                               |                           |
|                                                                                              | AL BOOLTY REGISTRATION APPLICATION |                           |
| ★はていたります。<br>ホーム> 大会スラリューム>ジンタム油相タン(テント用大会コード12446)                                          |                                    |                           |
| クステム連携デスト(デスト用大会コード123456)  日晷 2012/02/12/JD 全場                                              | 2申込システム                            | が起動し、「申込書をアップロードする」ボタンを押下 |
| 中設期日 オンライン(中込 オンライン(中込)     一大会結果     結果入力持ちです                                               | アワース株式会社                           |                           |
| -11284                                                                                       |                                    | 申込書受付機能選択                 |
| ダウジロード<br>登録がありません                                                                           | ▼申込大会情報                            |                           |
| この20年4年間から10%。合わせ<br>総当時年間は今期7月<br>総当年年間7月-4日と141-1インネー102<br>電話:058-534-5494                | <br>大会コード                          | 14231003                  |
| ※由サービン開催されている機能の正確ロビールでなが多な制化でありますが、その正確ロビールで発起をする。 ではありません                                  | 大会名称                               | 第43回岐阜県高等学校新人陸上競技対校選手権大会  |
|                                                                                              | 開催期間                               | 2014/09/20~2014/09/21     |
| 林豊泉上期114歳全期時代<br>(全日2月月 100~1900)<br>1997-104日(秋日田田田田田田田田田田田田田田田田田田田田田田田田田田田田田田田田田田田         | 申込受付期間                             | 2014/07/15~2014/08/26     |
| ● 着価への方形に合わせばてもちから<br>ブライロマーのか、日、着業業時、江のう日、日本のマグ<br>相当時業上期が指金の時間は合で大会についてなど接上所用に関する時間を取得します。 | ▼申込書ダウンロード                         |                           |
|                                                                                              | 【団体用】申込書をダウンロードする                  | 5                         |
|                                                                                              | ▼申込書アップロード                         |                           |
|                                                                                              | 【団体用】申込書をアップロードする                  |                           |

#### 2. 申込エクセルのアップロード

## ③ アップロードするExcelファイルを選択する

|                  | 申込書アップロード                               |
|------------------|-----------------------------------------|
| ▼申込大会情報          |                                         |
| 大会コード            | 14231003                                |
| 大会名称             | 第43回岐阜県高等学校新人陸上競技対校選手権大会                |
| 開催期間             | 2014/09/20~2014/09/21                   |
| 申込受付期間           | 2014/07/15~2014/08/26                   |
| ▼アップロードファイル指定    |                                         |
| アップロードするEXCEL申込書 | 参照 。                                    |
| ▼利用者認証           |                                         |
| ユーザID            | 参照ボタンをクリックします。                          |
| パスワード            |                                         |
| -ב ×             | 」<br>ザID、バスワードは、ホームページ掲載のマニュアルを参照して下さい。 |
|                  | 申込書をアップロードする                            |

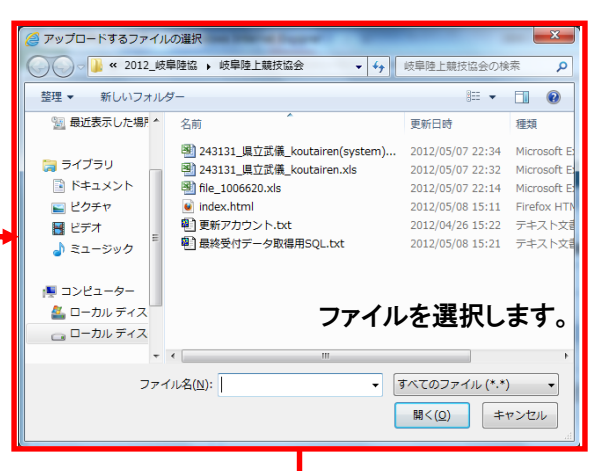

| ▼申込大会情報          |                       |              |              |  |  |  |  |  |
|------------------|-----------------------|--------------|--------------|--|--|--|--|--|
| 大会コード            | 14231003              |              |              |  |  |  |  |  |
| 大会名称             | 第43回岐阜県高等学校新          | 人陸上競技対校      | <b>崔手権大会</b> |  |  |  |  |  |
| 開催期間             | 2014/09/20~2014/09/21 |              |              |  |  |  |  |  |
| 申込受付期間           | 2014/07/15~2014/08/26 |              |              |  |  |  |  |  |
| ▼アップロードファイル指定    |                       |              | ·            |  |  |  |  |  |
| アップロードするEXCEL申込書 | C:\243131_県立武儀_kens   | injinH26.xls | 参照 追加        |  |  |  |  |  |
| ▼利用者認証           |                       |              |              |  |  |  |  |  |
| ユーザID            | 申込書の欄に                | 、選択した        | ファイルが表示されます。 |  |  |  |  |  |
| バスワード            |                       |              |              |  |  |  |  |  |
| -ב ×             | ザロ、バスワードは、ホームベー       | ジ掲載のマニュア     | ルを参照して下さい。   |  |  |  |  |  |
|                  | 申込書をアップロードする          |              |              |  |  |  |  |  |

## 2. 申込エクセルのアップロード

## ⑤ 選択したファイルを追加する

|                  | 甲込書アップロード                             |        |
|------------------|---------------------------------------|--------|
| ▼申込大会情報          |                                       |        |
| 大会コード            | 14231003                              |        |
| 大会名称             | 第43回岐阜県高等学校新人陸上競技対校選手権大会              |        |
| 開催期間             | 2014/09/20~2014/09/21                 |        |
| 申込受付期間           | 2014/07/15~2014/08/26                 |        |
| ▼アップロードファイル指定    | 道加小ダノをクリ                              | ックしまり。 |
| アップロードするEXCEL申込書 | C:\243131_県立武儀_kensinjinH26.xls 参照 追加 |        |
| ▼利用者認証           |                                       |        |
| ユーザID            |                                       |        |
| パスワード            |                                       |        |
| רב *             | プID、バスワードは、ホームページ掲載のマニュアルを参照して下さい。    |        |
|                  | 申込書をアップロードする                          |        |

|                  | 申込書アップ                       | ۲ <b>-</b> ۲  |      |     |     |
|------------------|------------------------------|---------------|------|-----|-----|
| ▼申込大会情報          |                              |               |      |     |     |
| 大会コード            | 14231003                     |               |      |     |     |
| 大会名称             | 第43回岐阜県高等学校新人陸               | 上競技対校選手権大会    |      |     |     |
| 開催期間             | 2014/09/20~2014/09/21        |               |      |     |     |
| 申込受付期間           | 2014/07/15~2014/08/26        |               |      |     |     |
| ▼アップロードファイル指定    |                              |               |      |     |     |
|                  |                              |               | 参昭   | 追加  |     |
| パップロードするEXCEL甲込書 | 243131_県立武儀_kensinjinH26.xls |               |      |     |     |
| ▼利用者認証           |                              |               |      | _   | _   |
| ユーザID            | 申込書のファイル                     | ちが、下段に移動      | 1.たの | を確認 | 1.= |
| バスワード            |                              |               |      |     |     |
| יב *             | ーザID、パスワードは、ホームページ推          | 載のマニュアルを参照して下 | さい。  |     |     |
|                  | 申込書をアップロ-                    | -ドする          |      |     |     |

#### 申込エクセルのアッブロード

## ⑥ユーザID・パスワードを入力し、アップロードする。

|                  | 申込書アップロード                              |              |
|------------------|----------------------------------------|--------------|
| ▼申込大会情報          |                                        |              |
| 大会コード            | 14231003                               |              |
| 大会名称             | 第43回岐阜県高等学校新人陸上競技対校選手権大会               |              |
| 開催期間             | 2014/09/20~2014/09/21                  |              |
| 申込受付期間           | 2014/07/15~2014/08/26                  |              |
| ▼アップロードファイル指定    |                                        |              |
| アップロードするEXCEL申込書 | 参照… 追加<br>243131_県立武儀_kensinjinH26.xls |              |
| ▼利用者認証           |                                        |              |
| ユーザID            |                                        | ユーザID        |
| パスワード            |                                        | パスワードを入力します。 |
| רב *             | ザID、バスワードは、ホームページ掲載のマニュアルを参照して下さい。     | 1            |
|                  | 申込書をアップロードする                           |              |

| 14231003                               |  |  |  |  |  |  |  |
|----------------------------------------|--|--|--|--|--|--|--|
| 第43回岐阜県高等学校新人陸上競技対校選手権大会               |  |  |  |  |  |  |  |
| 2014/09/20~2014/09/21                  |  |  |  |  |  |  |  |
| 2014/07/15~2014/08/26                  |  |  |  |  |  |  |  |
|                                        |  |  |  |  |  |  |  |
| 参照… 追加<br>243131_県立武儀_kensinjinH26.xls |  |  |  |  |  |  |  |
|                                        |  |  |  |  |  |  |  |
| 123456                                 |  |  |  |  |  |  |  |
| •••••                                  |  |  |  |  |  |  |  |
|                                        |  |  |  |  |  |  |  |
|                                        |  |  |  |  |  |  |  |

「申込書をアップロードする」ボタンを押下。

## 2. 申込エクセルのアップロード

## ⑥ アップロードの完了

|                                                             | 申込書アップロード【結果確認】                                                                               |
|-------------------------------------------------------------|-----------------------------------------------------------------------------------------------|
| ▼申込大会情報                                                     |                                                                                               |
| 大会コード                                                       | 14231003                                                                                      |
| 大会名称                                                        | 第43回岐阜県高等学校新人陸上競技対校選手権大会                                                                      |
| 開催期間                                                        | 2014/09/20~2014/09/21                                                                         |
| 申込受付期間                                                      | 2014/07/15~2014/08/26                                                                         |
| ▼アップロード結果                                                   |                                                                                               |
| 申込登録が正常に終了しました。                                             |                                                                                               |
| ▼登録終了<br>アップロードを続ける 終了する                                    | 申込登録が正常に終了しました。と表示されれば、アップロード完了です。                                                            |
| <<補足>><br>アップロードに失敗す<br>① JAAFの選手氏<br>※漢字まで完全<br>② JAAFのカナ名 | するケースがあります。<br>;名と、申込書の氏名が異なる<br>≧に一致しているかを判定しています。旧字体、新字体の相違でエラーになることがあります。<br>と、申込書のカナ名が異なる |

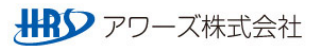

#### 3. 申込状況の照会

O指定URLから申込システムにログインすると、受付承認状況が表示されます。

- ① URLを指定します。URL:http://apps.gifu-riku.com/
- ② 管理者入口はこちらをクリック

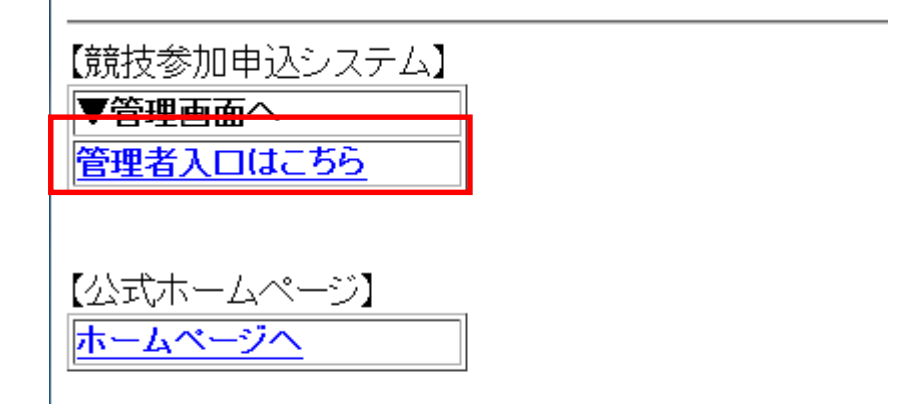

③ ユーザID・パスワードを入力しシステムにログイン

|                 | 利用者認証     |
|-----------------|-----------|
| ▼利用者認証          |           |
| ユーザID           | [gfriku_1 |
| バスワード           | •••••     |
|                 | ログイン      |
| ▼パスワードを忘れた方はこちら |           |
| パスワード再発行依頼を行う   |           |

#### 3. 申込状況の照会

## ④ ログイン完了

## 競技参加申込受付システム

#### 岐阜高専:岐阜工業高等専門学校 様

ログアウト

| 機能一覧         | Information |                     |  |  |  |  |  |  |
|--------------|-------------|---------------------|--|--|--|--|--|--|
| 由认受付破题       | ▼ご利用状況      |                     |  |  |  |  |  |  |
|              | 前回ログイン日時    | 2014/07/17 11:56:44 |  |  |  |  |  |  |
| 「申込受付確認」を押下。 |             |                     |  |  |  |  |  |  |
|              |             |                     |  |  |  |  |  |  |
|              |             |                     |  |  |  |  |  |  |
|              |             |                     |  |  |  |  |  |  |
|              |             |                     |  |  |  |  |  |  |
|              |             |                     |  |  |  |  |  |  |
|              |             |                     |  |  |  |  |  |  |
|              |             |                     |  |  |  |  |  |  |
|              |             |                     |  |  |  |  |  |  |

#### 3. 申込状況の照会

⑤「申込状況照会」画面を開き、内容確認を行う試合の詳細ボタンをクリックします。 ※検索条件の日付を変えれば過去に申込受付した大会も閲覧可能です。

| 競技参加申込受 | 付シス        | FL               |               |              | 岐阜高                  | 専:岐阜]                                     | 二業高等専門学校 様                            |                  |               |                      |                          |                           |
|---------|------------|------------------|---------------|--------------|----------------------|-------------------------------------------|---------------------------------------|------------------|---------------|----------------------|--------------------------|---------------------------|
| 機能一覧    | 申込状況照会     |                  |               |              |                      |                                           |                                       |                  |               |                      |                          |                           |
|         | ▼検索条件      |                  |               |              |                      |                                           |                                       |                  |               |                      |                          |                           |
| 申込受付城辺  | 大会コード      | 大会名              | 開催場所          | 開催期間<br>(開始) | 5                    | BI<br>IA                                  | 1催期間<br>(終了)                          |                  |               |                      |                          |                           |
|         |            |                  | ·             | 2014 🗸 7 🔪   | <b>v</b> 17 <b>v</b> | 2014 🗸                                    | 9 🗸 30 🗸                              |                  |               |                      |                          |                           |
|         |            |                  | /             |              |                      | [                                         | クリア検索                                 |                  |               |                      |                          |                           |
|         | ▼登録済み一覧    |                  |               |              |                      |                                           |                                       |                  |               |                      |                          |                           |
|         | 大会コード      | 大会名              | <b>② 評な 刃</b> | よまう          | 山い                   | 大ク                                        | ニッセロル                                 | +たクロ             | いっちょう         | てレマ、                 | പ <b>പ</b> ്പ            | _KI +-                    |
|         | 4231003    | 第43回県高校新人        |               | ITX UJ       | 中心                   | <u>ک</u> ا                                | 121201                                | ふをつつ             | 9798          | していい                 |                          | - トレバニ                    |
|         | . 14230312 | 陸協強化記録会① 兼国体選考会⑤ | Exc           | elファ・        | イル                   | を確                                        | 認できま                                  | す。               |               |                      |                          |                           |
|         | . 14231313 | 第3回強化・普及フィールド記録会 |               | = =          | 014/07/09            | 2014/07/2                                 | 6                                     |                  |               | 사습소급                 | ᇦᄮᅌᅮᄴᅌᄽᆿ                 |                           |
|         |            |                  | 競技参加          | 加申込到         | 受付シ                  | ハス                                        | FЦ                                    |                  |               | 岐阜尚朝                 | ₽•岐早⊥ <b>苿</b> 向寺≞       | <b> ゴ FF1X 1</b><br>ログアウト |
|         |            |                  | 機能一覧          |              | 申込状》                 | 魂会【大                                      | 会詳細】                                  |                  |               |                      |                          |                           |
|         |            |                  | 中门最佳地图        |              |                      |                                           |                                       |                  |               |                      | 大会一覧に                    | <u>戻る</u>                 |
|         |            |                  | 甲还支时難認        |              | ▼大会情報                | Q                                         |                                       |                  |               |                      |                          |                           |
|         | •          |                  |               |              | 大会名                  |                                           | 1423100                               | 3 第43[           | 回県高校新人        |                      |                          |                           |
|         |            |                  |               |              | ▼メール港                | 信状况                                       |                                       |                  |               |                      |                          |                           |
|         |            |                  |               |              | 申込受付開                | 馳                                         |                                       | E                | 申込受付終了        |                      |                          |                           |
|         |            |                  |               |              | ▼検索条件                | ‡<br>==================================== |                                       |                  |               |                      | 7 10                     |                           |
|         |            |                  |               |              |                      | 川咽之分                                      | · · · · · · · · · · · · · · · · · · · | ····· V          |               | ● 今て ○ 土 承           | <b>単記</b><br>辺 ○ 급訳注 ● 今 | -7                        |
|         |            |                  |               |              |                      |                                           |                                       |                  | O ALCHIO CHIA | SEC CAA              | クリア 検:                   | 索                         |
|         |            |                  |               |              | ▼登録済                 | →一覧                                       |                                       |                  |               |                      |                          |                           |
|         |            |                  |               |              | 所属双分                 | 物区                                        | 所属么                                   |                  | 受付状況          | መነገ 1 <del>የ</del> ት |                          |                           |
|         |            |                  |               |              |                      | -                                         |                                       | 受付               | (男)           |                      | 승計 <b>주</b> 교            |                           |
|         |            |                  |               | _            | 高校                   | 岐阜                                        | 岐阜高専                                  | 2014-07-17 11:30 | :48 • 10      | 5                    | 15 -                     |                           |
|         |            |                  |               |              | 高校                   | 岐阜                                        | 岐阜高専                                  | 2014-07-16 14:02 | 13 • 10       | 5                    | 15 -                     |                           |
|         |            |                  |               |              | 高校                   | 岐阜                                        | 岐阜高                                   |                  |               | -                    |                          |                           |
|         |            |                  |               |              | <                    |                                           |                                       |                  |               |                      |                          | >                         |
|         |            |                  |               |              |                      | $\sim$ –                                  |                                       | A I & 405 =      |               |                      |                          |                           |
|         |            |                  |               |              | (                    | <u>3</u> [7                               | 同じ団体カ                                 | バ複数[             | ョアッブ          | ロード                  | された                      | :場合は、                     |
|         |            |                  |               |              |                      |                                           | 司一団体                                  | 名称で              | 複数の           | 申込内                  | 容がま                      | 長示されます                    |
|         |            |                  |               |              |                      | -                                         |                                       |                  |               |                      |                          | シアワーズ株式会                  |